# 全日制普通本专科毕业生学籍学历学位查询(验证、

# 认证)等相关业务操作指引

## 目录

| ─`,      | 学籍学历学位查询(验证、认证)唯一官方网址 | 1 |
|----------|-----------------------|---|
| <u> </u> | 学信网主要相关功能模块简介         | 1 |
| 三、       | 学籍/学历/学位查询(含验证报告申请)   | 2 |
| 四、       | 学历认证报告申请              | 5 |
| 五、       | 学位认证报告申请 9            | 9 |
| 六、       | 学籍/学历/学位验证1           | 1 |
| 七、       | 学历/学位认证12             | 2 |
| 八、       | 验证/认证报告样式 13          | 3 |

以下操作指引摘自学信网(摘录时间2023年5月),详细或最新信息以学 信网官网公布为准,本指引仅供参考。

- 一、学籍学历学位查询(验证、认证)唯一官方网址: 中国高等教育学生信息网: https://www.chsi.com.cn/
- 二、学信网主要相关功能模块简介

| 中国高等教<br>CHSI 教育部学历查询网 | <b>育学生信息</b>  <br>站、教育部高校招生 | <b>网(学信</b><br>生阳光工程指 | <b>网)</b><br>定网站、全国硕士研究生 | 招生抵 |
|------------------------|-----------------------------|-----------------------|--------------------------|-----|
| 首页  学籍查询   学历查询        | 学位查询 在                      | E线验证                  | 出国教育背景信息服务               | · 图 |
| 高等教育学籍/学历              | <b>学历学位</b><br>5/学位信息       | <b>】</b><br>查询、§      | 检证、认证                    |     |
| 学籍查询                   | 学籍验证                        | E                     |                          |     |
| 学历查询                   | 学历验证                        | E                     | 学历认证                     |     |
| 学位查询                   | 学位验证                        | Ξ                     | 学位认证                     |     |

(一)学籍/学历/学位查询:对申请人的学籍学历学位进行查询或申请在 <u>线验证报告</u>(查询范围主要是: <u>2001 年以来</u>的学籍档案及学历证书、<u>2008 年9</u> <u>月1日</u>以来的学位证书等,详见下文介绍)。

(二)学籍/学历/学位验证:对学籍/学历/学位在线验证报告进行查询验证,确定其真实性。

(三)学历/学位认证:对学历/学位<u>认证报告进行查询认证</u>,确定其真实性。

学历/学位<u>认证报告申请</u>可以通过"网上申请"或"现场申请"两种方式进行。(详见 https://www.chsi.com.cn/x1rz/index.jsp)。<u>认证</u>报告受理对象 主要为 2002 年前的毕业生认证学历、2008 年前的毕业生认证学位或无法进行在 线验证的个别特殊情况等。

(详见 https://www.chsi.com.cn/x1rz/201806/20180627/1701280188.html)。

### 三、学籍/学历/学位查询(含验证报告申请)

(一) 学籍查询

1. 查询范围(详见 https://www.chsi.com.cn/help/cxfw.jsp)

国家承认的各类高等教育在籍学生的学籍注册信息(不含自考),以及

2001 年以来的学籍档案(已离校学生在籍期间的学籍注册信息)。

2. 查询方法: (详见 https://www.chsi.com.cn/xlcx/brcxff.jsp)

学籍查询服务仅提供给学生本人,需实名注册后进入学信档案使用。请依据学信网"注册学信网账号"要相关要求注册账号后使用。注册后可查询本人学籍信息并申请在线验证报告等相关服务。

(二)学历查询(查询毕业证书或结业证书)

1. 查询范围(详见 https://www.chsi.com.cn/help/cxfw.jsp)

2001 年以来国家承认的各类高等教育学历证书电子注册信息(含学历证明书)。包括研究生、普通本专科、成人本专科(注册进度)、网络教育(注册进度)、开放教育、高等教育自学考试(注册进度)以及高等教育学历文凭考试(注册进度)等。

2. 查询方法(详见 https://www.chsi.com.cn/x1cx/index.jsp)

学信网提供三种学历查询方式,详见以下截图。

中国高等教育学历证书查询

学历查询范围

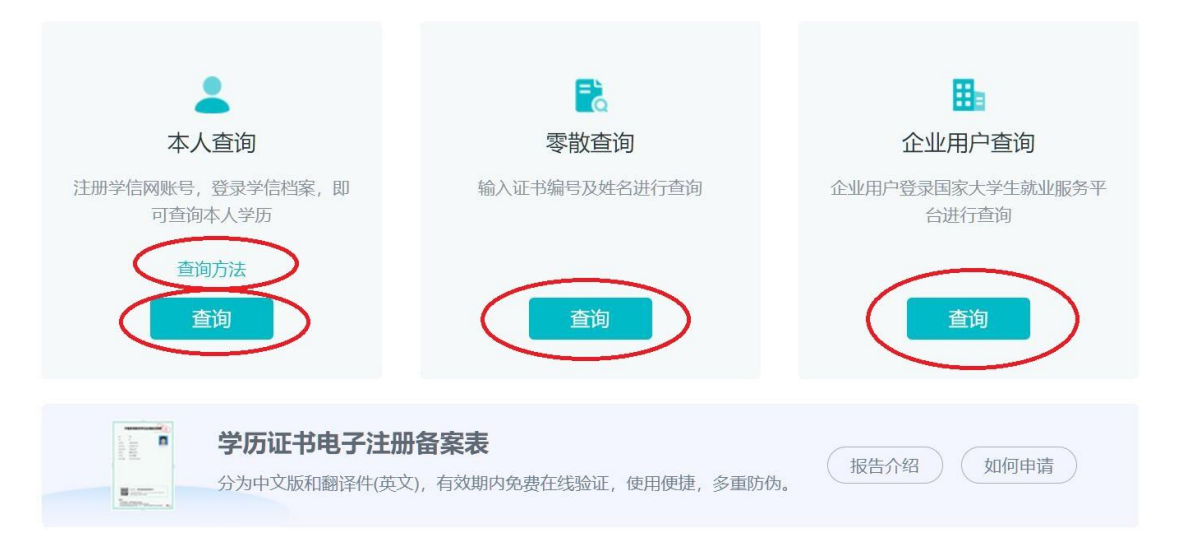

(1)本人查询: 根据学信网要求需注册学信网账号,登录学信档案,即可 查询本人学历。查询方法详见 https://www.chsi.com.cn/xlcx/brcxff.jsp。

(2)零散查询:正确输入被查询人的证书编号、姓名、图片验证码,然后 用手机微信扫描弹窗二维码授权,即可查询相应的学历信息。

学历证书查询结果仅供查询人使用,不具有再验证功能。如需向第三方提供 学历信息,建议使用具有验证功能的学历证书电子注册备案表。(操作方式可参 考"本人查询")

| 中国高等教育学历证书查询                      | 申请学历证书电子注册备案表                                   |
|-----------------------------------|-------------------------------------------------|
| 姓名: ■                             | 性别:5                                            |
| 出生日期: 12 日<br>毕 (结) 业日期: 2( 年 F 日 | 入字日期:200 1日<br>学校名称:华南师范大学                      |
| 专业: 見 育<br>学制: 4                  | 学历类别: 普通高等教育<br>学习形式: 普通全日制                     |
| 层次:本科<br>校(院)长姓名:*                | 毕(结)业: <b>毕业</b><br>证书编号: 10574120 <sup>.</sup> |
| ±                                 |                                                 |
| <b>严明</b><br>                     | 人意愿之田途,学历信息内容标注* * "号,表示该顶内容不详,学历信息如有修          |

改, 请以网站在线查询内容为准。

2、学历证书查询结果仅供查询人使用,不具有再验证功能。如需向第三方提供学历信息,建议使用具有验证功能的学历证书电子注册备案表。

(3) 企业用户查询:略

(三)学位查询(查询学位证书)

1. 查询范围(详见 https://www.chsi.com.cn/help/cxfw.jsp)

**2008 年 9 月 1 日以来**中国大陆各学位授予单位按照有关规定程序颁发的各级各类学位证书相关信息。

2. 查询方法:具体查询方法可参考学历查询。

| 中国高等教育学位证书查询                                      |                                           | 学位查询范围               |
|---------------------------------------------------|-------------------------------------------|----------------------|
| よ人査询<br>注册学信网账号,登录学信档案,即<br>可查询本人学位<br>査询方法<br>査询 | こ<br>変散査迫<br>輸入证书編号及姓名进行查询                | 企业用户查询 企业用户查询 企业用户查询 |
| 中国高等教育学位分为中文版和翻译件使文                               | <b>在线验证报告</b><br>7. 有效期内免费在线验证,使用便捷,多重防伤。 | 报告介绍 如何申请            |

| 中国高等教育学位 | 证书查询   |    |         |          |    | 申请学位在线验证报告 |
|----------|--------|----|---------|----------|----|------------|
| 姓名:      | ìÈ     |    | 性别:     | Ę        |    |            |
| 出生日期:    | 1      | 日  | 获学位日期:  | 20       | 1日 |            |
| 学位授予单位:  | 华南师范大学 |    | 所授学位:   | 学士学      | 学位 |            |
| 学科专业:    | ŕ      | :) | 学位证书编号: | 10574420 |    |            |

### 声明

- 1、上述信息仅用于核查学位证书内容参考。
- 2、本查询结果数据来源于相关学位授予单位经所在省(自治区、直辖市)学位委员会办公室报国务院学位委员会办公室备案的学位授予数
- 据。如在查询过程中如发现查询结果与实际证书内容不一致,请与相关学位授予单位的学位管理部门联系核实。本网站无权修改任何数据。
- 3、未经我单位同意,任何组织或个人不得擅自利用本系统直接或间接从事商业活动。我单位保留追究相关组织及个人法律责任的权利。

## 四、学历认证报告申请

(一) 受理范围

详见: https://www.chsi.com.cn/x1rz/201806/20180627/1701280188.html

## 可免费申请书面认证报告的高等教育学历证书范围

2018年06月27日 13:13 来源:教育部学生服务与素质发展中心

### 2018年7月1日起,可免费申请书面认证报告的高等教育学历证书包括:

1.2002年前毕业的高等教育学历证书;

2.2002年(含)之后毕业但未在高校学生学历信息管理系统相关数据库中注册的高等教育学历证书(您可 以查询学历证书是否已注册);

3.未在高校学生学历信息管理系统相关数据库中注册的学历证明书(什么是学历证明书);

**注**: 以上高等教育学历证书仅可申请并出具一次书面认证报告,不再重复受理。认证报告丢失或需获取多份报告的,可通过认证报告查询页面下载打印电子版报告。

4.原则上不再受理高等教育学历英文书面认证,可在中文书面认证报告出具后,登录"学信档案"在线申请电子版报告翻译件(英文)。

2018年7月1日起,凡2002年起已在高校学生学历信息管理系统相关数据库中注册的高等教育学历证书, 原则上实行网上查询和电子认证(即免费申请《教育部学历证书电子注册备案表》),不再受理和出具书面认 证报告。

### (二)申请材料及扫描要求

### **详见 https://www.chsi.com.cn/wssq/sqc1.jsp** 附网页截图(部分,供参考)

### 申请材料

| 项目                         | 学历类别                      | 类别区分              | <b>申请材料</b><br>(以下材料均需基于原件清晰扫描,点击查看扫<br>描要求) | 注意事项                                                           |
|----------------------------|---------------------------|-------------------|----------------------------------------------|----------------------------------------------------------------|
| 高等教育学历<br>(请先点此查<br>看受理范围) | 普通、成人、研究<br>生高等教育学历证<br>书 | 1991年-2001年<br>毕业 | 1.学历证书<br>2.身份证                              | 证书上的出生日期与身份证不符,需提供个人情况说明以及档案中的毕业<br>生登记表辅助核实;姓名不符需提供<br>户口簿变更页 |
|                            |                           | 1990年(含)前毕<br>业   | 1.学历证书<br>2.身份证<br>3.个人档案中的报考登记表、毕业生登记表      |                                                                |

| 高等学校学生 普通、成人、网络 研究生、本科、<br>放绩验证 教育、开放教育、<br>研究生学生成绩单 | 1.成绩单<br>2.学历证书(在读学生无需提供)<br>3.学位证书(未获得学位的学生无需提供)<br>4.身份证 | <ol> <li>1.成绩单需提供由毕业院校档案管理<br/>部门或教务部门近期出具的各学校统<br/>一样式的成绩单原件</li> <li>2.如成绩单出具部门不提供英文成绩<br/>单,可自行委托翻译服务机构出具成<br/>绩单翻译件(需加盖该机构翻译专用<br/>章)</li> <li>3.如英文成绩单内容与中文成绩单不<br/>符(例如:中文成绩单含有课程性<br/>质,英文成绩单没有),建议您重新<br/>开具与中文成绩单各项对应的英文成<br/>绩单</li> <li>4.军队院校成绩单申请验证需同时提<br/>供高等教育学历认证报告,开具成绩<br/>单老师的姓名及办公电话</li> </ol> |
|------------------------------------------------------|------------------------------------------------------------|----------------------------------------------------------------------------------------------------|
|------------------------------------------------------|------------------------------------------------------------|----------------------------------------------------------------------------------------------------|

# (三)申请方式

# 1. 网上申请: https://www.chsi.com.cn/wssq/

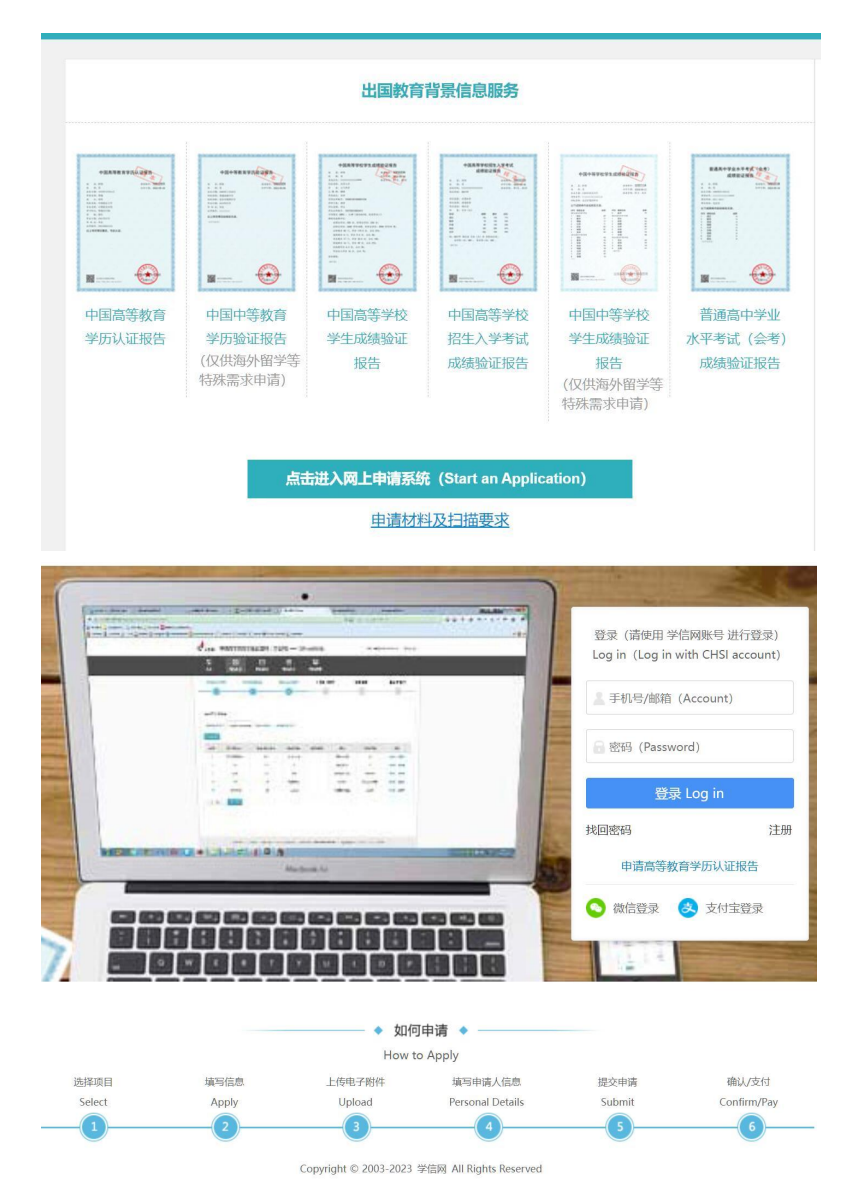

## 2. 现场申请

# 详见 https://www.chsi.com.cn/x1rz/201202/20120228/284945923.html 高等教育学历认证受理机构

2012年02月28日 15:03 来源: 教育部学生服务与素质发展中心

## 提示: 1.为保证认证办理时效,建议就近选择机构进行申请。 2.点击下方机构名称,查看具体申请办法和机构联系方式。 3.非证书持有人本人申请,须提交代理委托函(点击下载)和代办人身份证原件。 4.2002年(不含)之前毕业的"湖北自考学历证书"申请认证,请查看下方列表中"湖北省高等学校毕业生 就业指导服务中心"的办事指南,其他机构暂不受理。 5.已申请报告,可以查询申请进度(申请进度查询)。 北京高校大学生就业创业指导中心(北京 广东省高等学校毕业生就业促进会(广东省广州市) 市) 天津市大中专毕业生就业指导中心 (天津 (广东省深圳市) 深圳市人才服务中心 市) (更新中, 稍后开通) 河北省教育厅学生就业创业指导中心 (河北 东莞市人力资源协会(广东省东莞市) 省石家庄市)

(1) 广东省高等学校毕业生就业促进会

https://www.chsi.com.cn/x1rz/201202/20120228/284855221.html

### 一、联系方式:

联系地址:广州市越秀区东风东路733号之一羊城同创汇编辑楼7楼,广东省高等学校毕业生就业促进会综合部

邮政编码: 510080

咨询电话: 020-37626800

传真: 020-37627290

咨询邮箱: zq37626800@qq.com

办公时间:周一至周五8:30-12:00,14:00-17:30 (国家法定节假日不对外办公)

4、所需认证的学历证书和身份证上的出生日期或身份证号或姓名或性别等信息不一致的,需提供以下材料:

(1) 个人书面情况说明;

(2) 按以下不同情况提供补充材料:

◆若为公安部门进行了更改

户口本单页或常住人口登记卡原件(含曾用名信息);户籍信息变更情况说明(说明变更原因且必须加盖含县级公安机关名称的户口专用章,并附经办人及联系电话,如有必要另可复印相关变更材料进行辅助说明)。

◆若为学校填报信息错误

普通类、成人类: 找毕业院校复印招生录取名册(含该生信息、学校及招办公章的名册单页, 并加盖学校档 案馆或教务部门公章)、学校学籍管理部门出具的相关情况说明或换发毕业证明书

自考类:提供个人档案内的毕业生登记表、省自考办证明或换发毕业证明书。

◆若为持证人填报信息错误

招生录取名册复印件(含该生信息、学校及招办公章的名册单页,并加盖学校档案馆或教务部门公章)、人 事档案内的学籍相关资料、人事档案管理部门出具的情况说明(说明两个不同的出生日期材料同属于一份人事档 案)。

#### 五、认证进度查询及结果领取方式

为方便申请人随时了解认证办理进度,可登录"中国高等教育学生信息网"学历认证页面 (http://www.chsi.com.cn/xlrz/)凭证书持有人姓名和证件号码查询认证进度。同时,我们也会以短信形式将办理 进度向您申请时预留的手机号发送。

认证结果为电子版报告 (PDF) , 完成后将发送到您申请认证时填写的邮箱内。

特别提示:受相关学校寒、暑假影响,假期期间部分核查工作无法正常进行,认证工作难以在正常工作日 内完成。建议申请人避开假期申请认证。

六、认证结果复议办法

申请人对认证结果有异议,可按照查询结果通知准备复议材料,在网上申请系统提交复议申请,每一份通知单仅可申请一次复议。

\*特殊说明:

1、认证结论为"不属于国家承认学历证书"、"不属于国民教育学历证书"、"不符合文件、政策规定"的,申 请复议,认证结论不变;

2、如认证结果为早期出具的纸质通知单,需寄回或交回通知单原件。

3、自2019年5月1日起,各类报告只出具电子版报告(PDF),不再出具纸质报告,因此复议结果均为电子版。

# 五、学位认证报告申请

(一) 链接: https://xwrz.chsi.com.cn/gateway

| 学信网 chsi.com.cn | ★返回首页   ■加为收藏   ●在线帮                         |
|-----------------|----------------------------------------------|
| CHIN            | 中国学位认证<br>A QUALIFICATION VERIFICATION (CQV) |
| 认证申请            | 认证报告真实性查询                                    |
| 注册              | <b>申请单编号</b> 申请单编号                           |
| 普通登录            | 2018年7月1日之后提交的学位认证申请,验证报告时无需输入申请单编号!         |
| 其他登录方式          | <b>报告编号/验证编码</b> 报告编号或验证编码                   |
| 教育部统一身份认证平台登录   | 验证码 验证码                                      |
|                 | 查询 (Check)                                   |
|                 | 相关附件:<br>•新旧版国内学位认证报告调整说明                    |

(二)注册账号或者使用已有账号进入系统

(三)选择"学位认证申请",逐项填写相关信息

| 功能导航菜单        | 您的当前位置:主页 / 公告                                                                                             |
|---------------|----------------------------------------------------------------------------------------------------|
| ★ 主页          | ◀ 公告                                                                                                    |
| ▲ 学位认证申请      | <ul><li>关于吉林建筑大学学位认证时限延期的公告</li><li>关于西南石油大学学位认证时限延期的公告</li></ul>                                          |
| ● 学位申请单管理   ▲ | <ul><li>关于北京外国语大学学位认证时限延期的公告</li><li>关于绥化学院学位认证时限延期的公告</li></ul>                                           |
| ▲ 待提交申请单      | <ul><li>关于青海师范大学学位认证时限延期的公告</li><li>关于山西运城学院学位认证时限延期的公告</li></ul>                                          |
| ➡ 待审核申请单      | <ul> <li>关于陕西理工大学学位认证时限延期的公告</li> <li>关于陕西师范大学学位认证时限延期的公告</li> </ul>                                       |
| 🚔 已完成申请单      | <ul> <li>关于西北民族大学学位认证时限延期的公告</li> <li>关于大原理工大学学位认证时限延期的公告</li> </ul>                                       |
| ◎ 历史申请单查询     | · 学位认证指南<br>· 学在以近指南                                                                                       |
| ▲ 个人中心 🛛 👻    | <ul> <li>大于应届毕业生学位数据报送单核期学位以证相关事直的公告</li> <li>关于军校应届毕业生学位认证相关事宜的公告</li> <li>关于击汉工程大学学位认证时限延期的公告</li> </ul> |
| Q 认证报告查询      |                                                                                                    |
| ♀ 帮助          | <u> 上一</u> 贝 1 2 ト- (# 20 冬 伝西 15 冬 # 2 西 3                                                                |
| Ů 退出          | 〔共29余,母贝   余,共2 贝, =                                                                                       |

## (四)认证指南(转引自中国学位认证主页公告栏,2022-8-14)

您的当前位置:主页 / 公告 / 公告详情

返回

◀ 公告详情

### 学位认证指南

(2022-8-14)

\*只为学位获得者本人提供认证服务

一、认证材料

(一) 基本材料:

1. 学位证书:

2008年9月之前获得的国内高等院校、科研院所等机构授予的学士、硕士和博士三级学位证书,以及未在学位授予信息报送(备案)系统中注册的军队院校学位证书。

2. 学历证书及认证报告:

- (1) 毕业时间在2002年后(含)的国内高等教育学历证书,需同时提供学历电子注册备案表(即在线验证报告)
- (2) 军队院校学历证书以及毕业时间在2002年前的国内高等教育学历证书, 需同时提供学历认证报告;
- (3) 同等学力学位证书无需提供此项。

3. 有效身份证正反面:

国(境)外户籍人士请提供其他有效身份证件,如护照等。

(二) 补充材料:

如出现以下情况,请根据个人实际补充提供如下材料:

1. 学位证书遗失或损坏无法提交学位证书的:

需提交由学位授予单位出具的"学位证明书",学位证明书内容应包含姓名、性别、出生日期、学位层级、学位授予单位、学科专业、学科门类(专业学位类别)、获学位年份、学位证书编号等信息,并说明原证书已遗失作废。

2. 学位证书与身份证件中姓名不符:

(1) 如户籍信息变更导致的姓名不符,请提供户口本变更页;

(2)如学校存档信息有误导致姓名不符,请提供个人档案中的"毕业生登记表"及其他相关档案材料的照片或扫描 件,并附详细的个人情况说明,或提供学位授予单位的学籍或档案管理部门出具的"关于证书上姓名与学校存档信息不符 的说明"。

3. 学位证书与身份证件中出生日期不符:

(1) 如户籍信息变更导致的出生日期不符,请提供户口登记项目内容变更更正证明;

(2)如学校存档信息有误导致出生日期不符,请提供个人档案中的"毕业生登记表"及其他相关档案材料照片或扫描 件,并附详细的个人情况说明,或提供学位授予单位学籍或档案管理部门出具的"关于证书上出生日期与学校存档信息不 符的说明"。

4. 双学士学位证书、辅修学位证书等申请认证,需提供学历证书及学历认证报告(或学历电子注册备案表),及主修学位证书、身份证正反面扫描件。

### 二、办理流程

- 1. 网上提交申请(注册账号/登录)
- 2. 填写个人学位认证信息
- 3. 上传申请材料扫描件
- 4. 查询认证进度(认证时限:材料审核合格后18个工作日)
- 5. 审核完成后生成电子认证报告(申请人按需查验、下载、打印)

#### 三、申请材料上传要求

所有材料均仅需上传电子版。每张图片大小控制在2MB以内,分辨率大于200X200,

(小于1280X1280),仅限jpg/png格式。请您务必保证上传边框完整、证书内容清晰可见的电子申请材料。

#### 四、办理时限

学位认证一般在申请被受理后的18个工作日内完成,其中学校的核查时限约10个工作日。但受以下情况影响可能导致认证时限延长:

1.因寒暑假或根据疫情防控要求影响, 部分学位授予单位无法进行档案核查, 认证时限可能顺延;

2.如审核中发现您的学位证书中学位授予信息与学校存档不一致,请在接到我中心留言通知后,联系学位授予单位进行变更勘误,认证时限将会顺延;

3.其他特殊情况导致的顺延。

## 六、学籍/学历/学位验证

该功能主要是对学籍/学历/学位在线验证报告进行查询验证

### 学籍/学历/学位在线验证报告查询

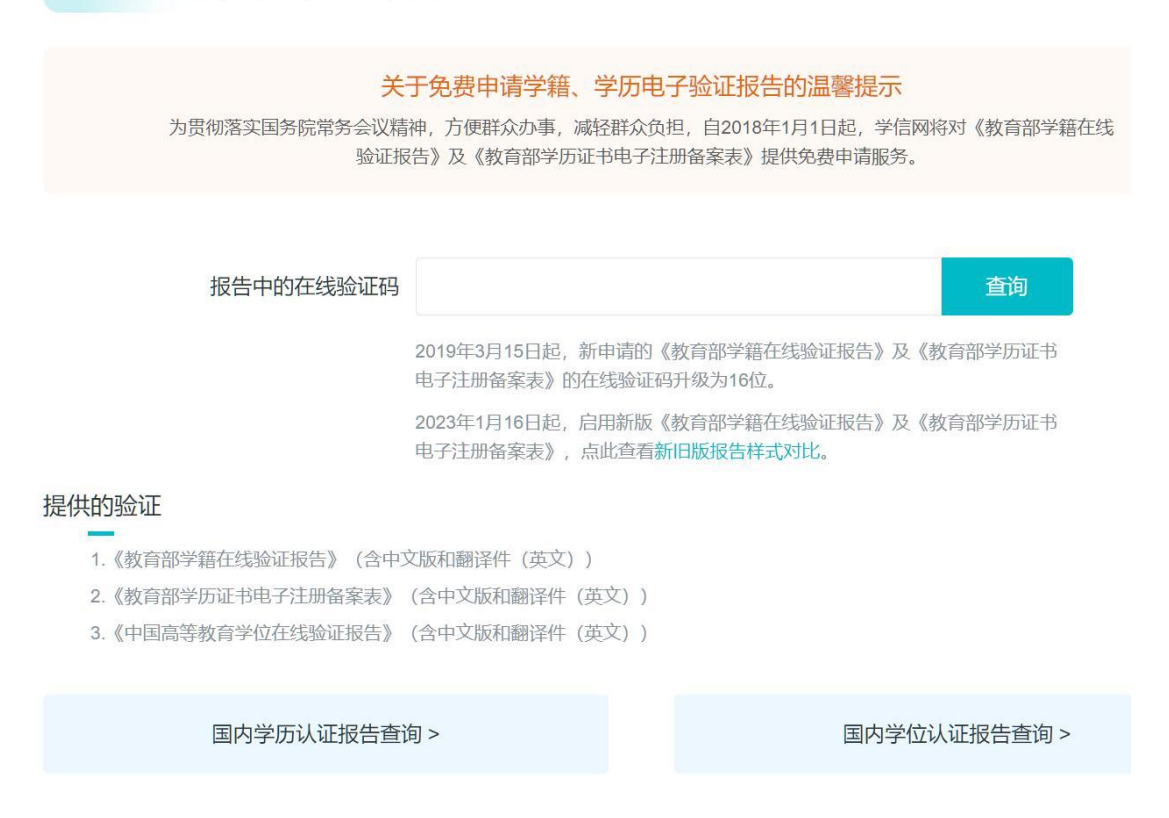

七、学历/学位认证

(一)学历认证

用于查询验证《中国高等教育学历认证报告》《国内学位认证报告》的真实性。如还未申请该报告,请先通过网上申请 或现场申请 的方式申请认证。

| 《中国高等教育学历                 | 认证报告    | 》查询                                    |
|---------------------------|---------|----------------------------------------|
|                           | 证书编号    | 学历证书或学历证明书编号                           |
|                           | 报告编号    | 报告编号                                   |
| B                         | 验证码     | 36/1E59 8661                           |
|                           |         | <b>查询</b>                              |
| 注意<br>——<br>此处用于查询验证《中国高等 | 教育学历认证报 | 告》真实性。如还未申请该报告,请先避《网上申请或现场申请的方,申请学历认证。 |
| 7153                      |         | 国内学位认证报告查询                             |

# (二)学位认证

| CHI           | 中国学位认证<br>NA QUALIFICATION VERIFICATION (CQV) |
|---------------|-----------------------------------------------|
| 认证申请          | 认证报告真实性查询                                     |
| 注册            | <b>申请单编号</b> 申请单编号                            |
| 普通登录          | 2018年7月1日之后提交的学位认证申请,验证报告时无需输入申请单编号!          |
| 其他登录方式        | 报告编号/验证编码 报告编号或验证编码                           |
| 教育部统一身份认证平台登录 | 验证码 验证码 ++++++++++++++++++++++++++++++++      |
|               | 查询 (Check)                                    |
|               | 相关附件:                                         |
|               | • 新旧版国内学位认证报告调整说明                             |

# 八、验证/认证报告样式

详见 https://www.chsi.com.cn/x1cx/bgys.jsp 1.《教育部学历证书电子注册备案表》样式:

|             | ■新日期·2023年01日00日                                     |
|-------------|------------------------------------------------------|
|             | 定初口約1. というナリアリカロ                                     |
| 姓名          | 张三                                                   |
| 性别          | 女                                                    |
| 出生日期        | 1979年07月02日                                          |
| 入学日期        | 1998年09月01日                                          |
| 毕 (结) 业日期   | 2001年07月01日                                          |
| 学校名称        | 北京林业大学                                               |
| 专业          | 商品花卉                                                 |
| 学制          | 3年                                                   |
| 层次          | 专科                                                   |
| 学历类别        | 普通高等教育                                               |
| 学习形式        | 普通全日制                                                |
| 毕 (结) 业     | 毕业                                                   |
| 证书编号        | 1002 2120 0106 9999 99                               |
| 校(院)长姓名     | 李四                                                   |
|             |                                                      |
|             |                                                      |
|             |                                                      |
|             |                                                      |
|             |                                                      |
|             |                                                      |
|             | 在线验证码 090888693519                                   |
| e tates     | ① 验证据告本综查验网制: https://www.chsi.com.cn/v/cv/hacv.ico  |
|             | ②使用学信网App扫描二维码验证                                     |
| 注意事项:       |                                                      |
| 1、备案表是依据《高等 | 学校学生学籍学历电子注册办法》( <u>数学[2014]11号</u> )对学历证书电子注册复核备案的结 |

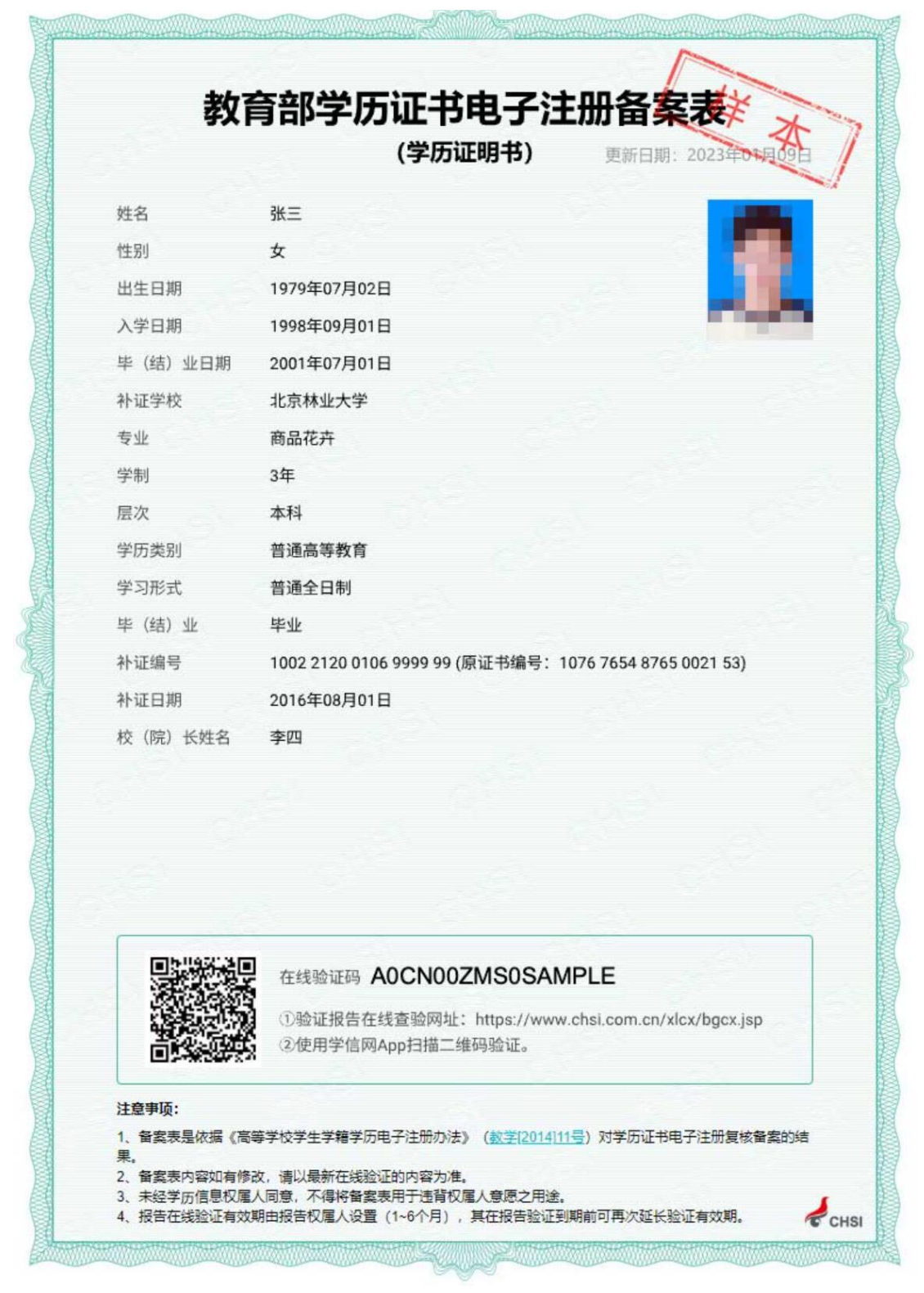

2.《教育部学历证书电子注册备案表(学历证明书)》样式:

3.《教育部学籍在线验证报告》样式:

|                    | 教育部学籍在线验证报告 💜 🦼                                                        |
|--------------------|------------------------------------------------------------------------|
|                    | 更新日期: 2023年01月09日                                                      |
|                    |                                                                        |
| 姓名                 | 张三                                                                     |
| 性别                 | 女                                                                      |
| 出生日期               | 1992年02月12日                                                            |
| 民族                 | 汉族                                                                     |
| 证件号码               | 120106191002100220                                                     |
| 院校                 | 北京林业大学                                                                 |
| 层次                 | 专科                                                                     |
| 院系                 | 33                                                                     |
| 班级                 | 报关专1000                                                                |
| 专业                 | 商品花卉                                                                   |
| 学号                 | 1020110201                                                             |
| 学制                 | 3 年                                                                    |
| 类型                 | 普通高等教育                                                                 |
| 形式                 | 普通全日制                                                                  |
| 入学日期               | 2010年09月01日                                                            |
| 学籍状态               | 些业 (些业日期: 2013年06月19日)                                                 |
| 1 48 0 000         |                                                                        |
|                    |                                                                        |
|                    |                                                                        |
|                    | 在线验证码 436422305507                                                     |
| 23                 | ①验证报告在线查验网址·https://www.chsi.com.cn/vicv/bocv.isp                      |
| ¥324<br>⊡1018      | ②使用学信网App扫描二维码验证                                                       |
| 23504              |                                                                        |
| 注意事项:              |                                                                        |
| 1、《学籍在线            | 验证报告》是教育部学籍电子注册备案的查询结果。                                                |
| 2、报告内容如            | 有修改,请以最新在线验证的内容为准。<br>自权属人同会,不得收损失用于法背权属人会原之用法                         |
| 3、木蛭子稽信<br>4 把生在经路 | 您以這八问念,不得你放口力了这月以這八息你之力速。<br>《江右於期中妃告初居人公罢(1.6个日)  甘左妃牛吣江到期关司南次就上论江去处期 |

4.《中国高等教育学位在线验证报告》样式:

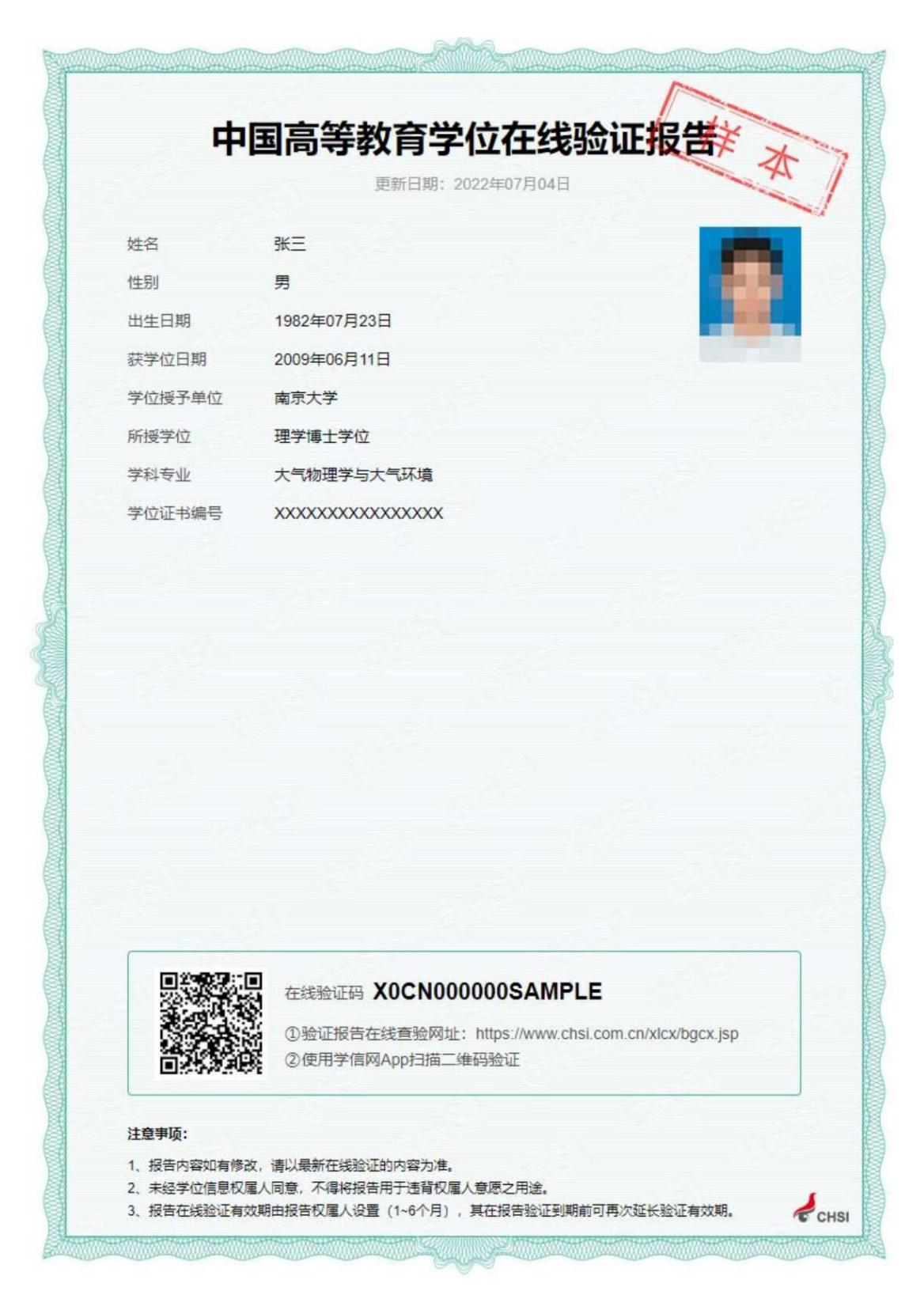